# ТЕКСТООБРАБОТКА

При описание на предложените решения е използвана програмата Microsoft Word 97.

#### 3 задача

Цели: Учениците да:

- 1. Въвеждат коректно текст от клавиатурата.
- 2. Форматират символи и абзаци.
- 3. Запазват текстов документ.
- 4. Отпечатват текстов документ.

Предназначение: За упражнение.

Решение:

- 1) Въвеждане на дадения текст от клавиатурата.
- 2) Проверка за допуснати правописни грешки.
- 3) С помощта на командите Cut и Paste от менюто Edit се преместват името на книгата и автора в края на текста.
- 4) За форматиране на текста:
  - *а) Размер и отстъпи на листа:* От менюто File се избира командата Page Setup. Където се правят необходимите настройки.
  - б) Заглавие: Маркира се заглавието и от менюто Format се избира командата Font, за промяна размера и стила на шрифта, а чрез командата Paragraph от същото меню се задава подравняване и отстъп.
  - в) Основен текст: Избира се текстът, използват се същите команди.
  - *с)* Име на книгата и автора: Маркират се имената на автора и книгата и се използват същите команди, както при основния текст и заглавието.
- 5) За запазване се използва командата Save от менюто File.
- 6) За отпечатване, от менюто File се избира командата Print.

## 4 задача

Цели: Учениците да:

- 1. Въвеждат коректно текст от клавиатурата.
- 2. Форматират символи и абзаци.
- 3. Номерират абзаци.
- 4. Използват горен и долен индекс.
- 5. Запазват текстов документ.
- 6. Отпечатват текстов документ.

Предназначение: Проверка на знания и умения.

- 1) Въвеждане на текста от клавиатурата.
- 2) Проверка и корекция на допуснатите правописни грешки и грешки при набирането на текста.
- 3) Форматиране на текста:
  - а) Размер и отстъпи на листа: От менюто File се избира командата Page

Setup.

- б) Заглавие: Маркира се заглавието, от менюто Format за промяна характеристиките на шрифта се избира командата Font, а за поставяне на отстъпи и подравняване – командата Paragraph от същото меню.
- в) Основен текст: Маркира се текстът, за промяна характеристиките на шрифта и поставяне на горен индекс на думите, които ще бъдат пояснени се използва командата Font от менюто Format. За отстъпи, междуредие и подравняване – командата Paragraph от същото меню.
- *с)* Поуката: Маркира се текстът, използват се командите, с които се работи досега.
- *д)* Пояснения: Маркира се текстът, работи се със същите команди. За номериране на поясненията се използва командата Bullets and Numbering от менюто Format или еквивалентният бутон от лентата с бутоните.
- *е) Име на книгата и автора:* Маркират се имената, използват се същите команди със стойностите от условието.
- 4) Запазване използва се командата Save от менюто File.
- 5) Премесване имената на книгата и автора с последователно използване на командите Cut и Paste от менюто Edit.
- 6) Запазване на промените с командата Save от менюто File.
- 7) За отпечатване се използва командата Print от менюто File.

Оценяване:

- 1) 1 точка;
- 2) За допуснати правописни и технически грешки при въвеждането могат да се отнемат точки.
- 3) Точките се разпределят по следния начин:
  - a) 2 точки;
  - б) 1 точка;
  - в) 2 точки;
  - г) 1 точка;
  - д) 2 точки;
  - e) 1 точка;
- 4) 2 точки;
- 5) 2 точки;
- 6) 1 точка;
- 7) 1 точка.

## 5 задача

Цели: Учениците да:

- 1. Въвеждат коректно текст от клавиатурата.
- 2. Форматират символи и абзаци.
- 3. Вмъкват изображение в текстов документ.
- 4. Запазват текстов документ.
- 5. Работят със сервизна програма.

6. Отпечатват текстов документ.

#### Предназначение: За упражнение.

Решение:

- 1) Въвеждане на текста от клавиатурата.
- 2) Проверка и корекция на допуснатите правописни грешки и грешки при набирането на текста.
- 3) Форматиране на текста:
  - *a) Размер и отстъпи на листа:* От менюто File се избира командата Page Setup.
  - *б)* Заглавие: Маркира се заглавието, за промяна характеристиките на шрифта си използва командата Font от менюто Format. За оставяне на отстъп и за подравняване командата Paragraph, от същото меню.
  - в) Текст: Маркира се текстът, използват се същите команди.
  - *с) Име на автора:* Маркират се имената, използват се същите команди със стойностите от условието.
- 4) Добавянето на изображение става от менюто Insert с командата Picture/Clip Art.
- 5) Разполагането на изображението по начина указан в условието става, като от лентата с инструменти Picture се избира бутонът Text Wrapping. Ако лентата не е видима в момента, тя може да бъде показана като от менюто View се избере командата Toolbars/ Picture.
- 6) Запазване използва се командата Save от менюто File.
- 7) За проверка обема на файла може да се използва Windows Explorer.
- 8) Зареждане файл използва се командата Open от менюто File.
- 9) За отпечатване се избира командата Print от менюто File.

# 7 задача

Цели: Учениците да:

- 1. Въвеждат коректно текст от клавиатурата.
- 2. Форматират символи и абзаци.
- 3. Въвеждат математически формули.
- 4. Въвеждат степен, долен индекс и специални символи.
- 5. Запазват текстов документ.

Предназначение: Проверка на знания и умения.

- 1) Въвеждане на текста с помощта на клавиатурата.
- 2) Проверка и корекция на допуснати правописни грешки и грешки при въвеждането.
- 3) Форматиране на текста:
  - *а) Размер и отстъпи на листа:* Използва са командата Page Setup от менюто File.
  - *б)* Заглавие: Маркира се заглавието, за промяна характеристиките на шрифта се използва командата Font от менюто Format, а за подравняване и отстъп командата Paragraph от същото меню.

- *в)* Основен текст: Маркира се текстът, използват се същите команди, както при заглавието, но със стойностите от условието.
- *с) Формули:* След като бъдат маркирани, за тях използвайте същите команди, но със съответните стойности.
- *d)* Понятия: Маркират се, използват се същите команди, като се задават посочените в условието стойности.
- 4) Запазване използва се командата Save от менюто File.

Оценяване:

- 1) 2 точки;
- 2) За некоректно въведен текст могат да се отнемат точки;
- 3) Точките се разпределят както следва:
  - а) 2 точки;
  - б) 2 точки;
  - в) 3 точки;
  - г) 3 точки;
  - д) 2 точки;
- 4) 2 точки.

# 15 задача

Цели: Учениците да:

- 1. Съставят текстов документ.
- 2. Въвеждат коректно текст от клавиатурата.
- 3. Форматират символи и абзаци.
- 4. Запазват текстов документ.

#### Предназначение: Проверка на знания и умения.

Решение:

- За създаване на документа се използва информация от Глава Текстообработка на учебника "Информационни технологии за IX – X клас".
- 2) Проверка и корекция на допуснати правописни и стилистични грешки.
- Форматиране използват се командите Font и Paragraph от менюто Format, като се спазват изискванията в условието.
- 4) Запазване използва се командата Save от менюто File.

Оценяване:

- 1) 4 точки за смислен и коректно въведен текст;
- 2) 8 точки за правилно и добре оформен текст;
- 3) 2 точки;
- 4) 2 точки.

## 16 задача

Цели: Учениците да:

- 1. Съставят текстов документ.
- 2. Въвеждат коректно текст от клавиатурата.
- 3. Форматират символи и абзаци.

- 4. Запазват текстов документ.
- 5. Отпечатват текстов документ.

Предназначение: За проверка на знания и умения.

Решение:

- 1) Въвеждане на текста от клавиатурата.
- 2) Проверка и корекция на допуснати грешки.
- 3) Форматиране на текста:
  - *a) Размер и отстъпи на листа:* Използва се командата Page Setup от менюто File.
  - б) Наименование на документа: Маркира се текста, за шрифта се използва командата Font от менюто Format, а за подравняването и отстъпите командата Paragraph от същото меню.
  - *в)* Лични данни: Маркира се съответният текст, използват се същите команди както при наименованието, но със стойностите от условието.
  - *с) Основен текст:* Маркира се текстът, използват се командите Font и Paragraph от менюто Format.
  - *d)* Подпис: След маркиране се използват същите команди, променят се само стойностите на полетата в съответствие с условието.
- 4) Запазването става с командата Save от менюто File.
- 5) Отпечатване използва се командата Print от менюто File.

Оценяване:

- 1) 2 точки;
- 2) За некоректно въведен текст се отнемат точки.
- 3) Точките се разпределят по следния начин:
  - a) 2 точки;
  - б) 2 точки;
  - в) 2 точки;
  - г) 2 точки;
  - д) 2 точки;
- 4) 2 точки;
- 5) 2 точки.

## 17 задача

Цели: Учениците да:

- 1. Съставят текстов документ.
- 2. Въвеждат коректно текст от клавиатурата.
- 3. Форматират символи и абзаци.
- 4. Запазват текстов документ.
- 5. Отпечатват текстов документ.

#### Предназначение: Проверка на знания и умения.

## Решение:

 Съставяне съдържанието на поканата като се спазват изискванията от условието и въвеждането й от клавиатурата. Проверка и корекция на допуснатите павописни и стилистични грешки.

- 2) Добавяне на изображение в документа, използва се командата Picture/Clip Art от менюто Insert.
- Размножаване на текста с помощта на командите Copy и Paste от менюто Edit.
- Коригиране на отстъпите преди и след абзц, ако е необходимо, така че поканите да се съберат на листа, за целта се използва командата Paragraph от менюто Format.
- 5) Запазване с командата Save от менюто File.
- 6) Отпечатване на поканите избира се командата Print от менюто File.

#### Оценяване:

- 1) 4 точки за смислен и коректно въведен текст;
- 2) 3 точки за подходящо избрано и добре разположено изображение;
- 3) 3 точки;
- 4) 2 точки;
- 5) 2 точки;
- 6) 2 точки.

#### 18 задача

Цели: Учениците да:

- 1. Съставят текстов документ.
- 2. Въвеждат коректно текст от клавиатурата.
- 3. Форматират символи и абзаци.
- 4. Запазват текстов документ.
- 5. Отпечатват текстов документ.

Предназначение: Проверка на знания и умения.

- Съставяне на обявата като се спазват изискванията в условието за нейното съдържание, въвеждането й от клавиатурата. Корекция на допуснатите правописни и стилистични грешки.
- 2) Добавяне на изображение в документа с командата Picture/Clip Art от менюто Insert.
- 3) Форматиране на текста, използват се командите Font и Paragraph от менюто Format.
- 4) Запазване на документа с командата Save от менюто File.
- 5) Отпечатване на обявата, избира се командата Print от менюто File. *Оиеняване*:
- 1) 5 точки за смислен, добре структуриран и коректно въведен текст;
- 2) 3 точки за подходящо избрано и добре разположено изображение;
- 3) 4 точки за добре оформен текст;
- 4) 2 точки;
- 5) 2 точки.

#### 19 задача

Цели: Учениците да:

- 1. Обединяват документи намиращи се в различни файлове.
- 2. Номерират страниците на текстов документ.
- 3. Въвеждат текст в горните и долните колонцифри.
- 4. Съхраняват документ.

Предназначение: За упражнение.

Решение:

- Чрез File/New се зарежда нов документ. Избира се командата File от менюто Insert. В появилия се диалогов прозорец се избират файловете, които трябва да се добавят в документа. За започване на нова страница преди заглавието на всеки документ се добавя Page Break Before с помощта на командата Paragraph от менюто Format.
- 2) За номериране на страниците от менюто Insert се избира командата Page Numbers.
- 3) За въвеждане на текст в горната колонцифра от менюто Insert се избира командата Auto Text/Header/Footer.
- 4) Запазване с командата Save от менюто File.

## 23 задача

Цели: Учениците да:

- 1. Въвеждат коректно текст от клавиатурата.
- 2. Вмъкват художествен надпис в текстов документ.
- 3. Вмъкват таблица в текстов документ.
- 4. Форматират символи.
- 5. Форматират таблица.
- 6. Запазват текстов документ.
- 7. Отпечатват текстов документ.

Предназначение: За упражнение.

- Въвеждане на текста от клавиатурата. За вмъкване на художествен надпис "Седмична програма" се използва командата Picture/Word Art от менюто Insert.
- Вмъкване на таблица в документа от менюто Table се избира командата Insert Table. Въвеждане на данните в таблицата от клавиатурата, придвижване в нея чрез клавишите за навигация или мишката.
- 3) За форматиране на документа:
  - *а) Размер, отстъпи и ориентация на листа:* използва се командата Page Setup от менюто File.
  - *б) Текст под заглавието и съдържание на таблицата:* Маркира се текстът, използват се командите Font и Paragraph от менюто Format.
  - *в)* Таблица: За определяне широчината и височината на клетките се използва командата Cell Height and Width от менюто Table.

- 4) Запазване на документа с командата Save от менюто File.
- 5) Отпечатване, с командата Print от менюто File.

# 24 задача

Цели: Учениците да:

- 1. Зареждат документ от външен носител.
- 2. Форматират символи и абзаци.
- 3. Създават собствени стилове.
- 4. Генерират автоматично съдържание.

Предназначение: За упражнение.

# Решение:

- Зареждане от менюто File се избира командата Open. В полето Look in на появилия се диалогов прозорец се посочва CD-ROM устройството, от което се избира файлът посочен в условието.
- 2) Форматиране на текста и заглавието, с командите Font и Paragraph от менюто Format.
- 3) Създаване на собствен стил, от менюто Format се избира командата Style.
- 4) Автоматичното генериране на съдържание става от менюто Insert, като се избере командата Index and Tables, страницата Table of contents. В полето Formats се задава начинът на изписване, подреждане и номериране на главите. При избиране на бутона Options в появилия се диалогов прозорец може да се промени броят на нивата на влагане (в случая те трябва да са три за главите, подглавите и основните акценти в тях). В диалоговия прозорец на бутона Modify се избират създадените вече стилове, за главите, подглавите и основните акценти в тях.

Оценяване:

- 1) 3 точки;
- 2) 3 точки за добре и коректно форматиран и четлив текст;
- 3) 4 точки за подходящо избрани и коректно приложени стилове;
- 4) 6 точки за добре оформено и правилно конструирано съдържание.